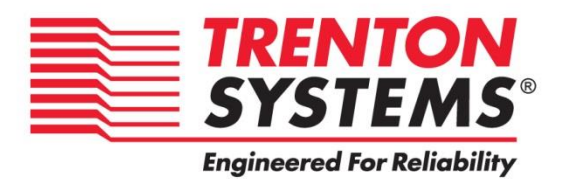

## **MBC8240**

### 8240-xxx

No. 87-508240-000 Revision A

## **BIOS and Trenton Smart System Management**

## **TECHNICAL REFERENCE**

Aptio® 4.x Test Setup Environment (TSE)

For use with MBC8240

Intel® Xeon® E3-1275 v3 Intel® Xeon® E3-1225 v3 Intel® Xeon® E3-1268L v3 Intel® Core™ i7-4790S Intel® Core™ i5-4590S Intel® Core™ i3-4330TE (Haswell)

**Dual and Quad Core** 

PROCESSOR-BASED

**Modular Blade Card** 

#### WARRANTY

The following is an abbreviated version of Trenton Systems' warranty policy for modular blade card products. For a complete warranty statement, contact Trenton or visit our website at: <a href="http://www.trentonsystems.com/about-us/company-policies/">www.trentonsystems.com/about-us/company-policies/</a>.

Trenton modular blade card products are warranted against material and manufacturing defects for five years from date of delivery to the original purchaser. Buyer agrees that if this product proves defective Trenton Systems, Inc. is only obligated to repair, replace or refund the purchase price of this product at Trenton Systems' discretion. The warranty is void if the product has been subjected to alteration, neglect, misuse or abuse; if any repairs have been attempted by anyone other than Trenton Systems, Inc.; or if failure is caused by accident, acts of God, or other causes beyond the control of Trenton Systems, Inc. Trenton Systems, Inc. reserves the right to make changes or improvements in any product without incurring any obligation to similarly alter products previously purchased.

In no event shall Trenton Systems, Inc. be liable for any defect in hardware or software or loss or inadequacy of data of any kind, or for any direct, indirect, incidental or consequential damages arising out of or in connection with the performance or use of the product or information provided. Trenton Systems, Inc.'s liability shall in no event exceed the purchase price of the product purchased hereunder. The foregoing limitation of liability shall be equally applicable to any service provided by Trenton Systems, Inc.

#### **RETURN POLICY**

A Return Material Authorization (RMA) number, obtained from Trenton Systems prior to return, must accompany products returned for repair. The customer must prepay freight on all returned items, and the customer is responsible for any loss or damage caused by common carrier in transit. Items will be returned from Trenton via Ground, unless prior arrangements are made by the customer for an alternative shipping method

To obtain an RMA number, call us at (800) 875-6031 or (770) 287-3100. We will need the following information:

Return company address and contact Model name and model # from the label on the back of the product Serial number from the label on the back of the product Description of the failure

An RMA number will be issued. Mark the RMA number clearly on the outside of each box, include a failure report for each board and return the product(s) to our Gainesville, GA facility:

Trenton Systems, Inc. 2350 Centennial Drive Gainesville, GA 30504 Attn: Repair Department

Contact Trenton Systems for our complete service and repair policy.

#### TRADEMARKS

IBM, PC/AT, VGA, EGA, OS/2 and PS/2 are trademarks or registered trademarks of International Business Machines Corp.

AMI, Aptio, AMIBIOS, MegaRAC SP-X and YAFU are trademarks of American Megatrends Inc.

Intel, Xeon, Intel Core, Intel AMT 7.0, Intel TXT Intel Hyper-Threading Technology and Intel

Virtualization Technology are trademarks or registered trademarks of Intel Corporation.

MS-DOS and Microsoft are registered trademarks of Microsoft Corp.

PCI Express is a trademark of the PCI-SIG

All other brand and product names may be trademarks or registered trademarks of their respective companies.

#### LIABILITY DISCLAIMER

This manual is as complete and factual as possible at the time of printing; however, the information in this manual may have been updated since that time. Trenton Systems, Inc. reserves the right to change the functions, features or specifications of their products at any time, without notice.

Copyright © 2015 by Trenton Systems, Inc. All rights reserved.

E-mail: <u>Support@TrentonSystems.com</u>

Web: <u>www.TrentonSystems.com</u>

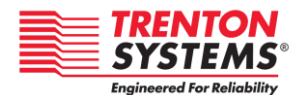

TRENTON Systems, Inc. 2350 Centennial Drive • Gainesville, Georgia 30504 Sales: (800) 875-6031 • Phone: (770) 287-3100 • Fax: (770) 287-3150

# Table of Contents

| CHAPTER 1 | STARTING APTIO® TSE                                                                                                    | 1-1 |
|-----------|----------------------------------------------------------------------------------------------------|-----|
| Start     | ing Antio TSE                                                                                                    | 1-1 |
| Antio     | R TS Setun Menu                                                                                                    | 1-2 |
| Navi      | gation                                                                                                    | 1-3 |
|           | J                                                                                                    |     |
| CHAPTER 2 | ADVANCED SETUP                                                                                                    | 2-1 |
| PCIS      | Sub-System Settings                                                                                                    | 2-2 |
| ACP       | I Settings                                                                                                    | 2-2 |
| Trus      | ted Computing                                                                                                    | 2-2 |
| SAT       | A Configuration                                                                                                    | 2-2 |
| Platf     | orm Controller Hub (PCH-FW Configuration)                                                                                                    | 2-3 |
| USB       | Configuration                                                                                                    | 2-3 |
|           |                                                                                                    |     |
| CHAPTER 3 | CHIPSET CONFIGURATION SETUP                                                                                                    | 3-1 |
| Intro     | aduction                                                                                                    | 3-1 |
| PCH       | -IQ Configuration                                                                                                    | 3-1 |
| Svst      | em Agent (SA) Configuration                                                                                                    | 3-1 |
|           |                                                                                                    | -   |
|           | BOOT SETUR                                                                                                    | 1-1 |
| UNAFTER 4 | duction                                                                                                    |     |
| Boot      | decision to the second second s |     |
| Bool      |                                                                                                    |     |
|           |                                                                                                    |     |
| CHAPTER 5 | SECURITY                                                                                                    | 5-1 |
| Two       | Levels of Password Protection                                                                                                    | 5-1 |
| Rem       | ember the Password                                                                                                    | 5-1 |
| Sect      | Irity Configuration                                                                                                    | 5-1 |
|           |                                                                                                    |     |
| CHAPTER 6 | SAVING AND EXITING BIOS SETUP AND RESTORING DEFAULTS                                                                                                    | 6-1 |
| Intro     | duction                                                                                                    | 6-1 |
| Save      | Changes & Exit                                                                                                    | 6-1 |
| Disc      | ard Changes & Exit                                                                                                    | 6-1 |
| Save      | Changes & Reset                                                                                                    | 6-1 |
| Disc      | ard Changes & Reset                                                                                                    | 6-1 |
| Save      | Options                                                                                                    | 6-1 |
| Rest      | ore Defaults                                                                                                    | 6-2 |
| Save      | as User Defaults                                                                                                    | 0-2 |
| Rest      | ore user Defaults                                                                                                    | 6-2 |
| BOOL      | t Override                                                                                                    | 0-2 |
|           |                                                                                                    |     |
| CHAPTER 7 | EVENI LOGS                                                                                                    | 7-1 |
| Even      | nt Logs                                                                                                    | 7-1 |
|           |                                                                                                    |     |
| CHAPTER 8 | SERVER MANAGEMENT                                                                                                    | 1   |
| Serv      | er Mgmt                                                                                                    | 1   |
|           |                                                                                                    |     |
| CHAPTER 9 | TRENTON SMART SYSTEM MANAGEMENT                                                                                                    | 1   |
| YAF       | UFlash (Yet Another Firmware Upgrade Flash) Windows Environment Instructions                                                                                                    | 1   |
| YAF       | UFlash (Yet Another Firmware Upgrade Flash) Linux Environment Instructions                                                                                                    |     |
| YAF       | UFlash (Yet Another Firmware Upgrade Flash) DOS Environment Instructions                                                                                                    | 5   |
| YAF       | UKCS (Yet Another Firmware Upgrade Keyboard Controller Style) Flash Instructions                                                                                                    | 6   |
| YAF       | U Error Codes                                                                                                    | 6   |
|           |                                                                                                    |     |
|           | BIOS MESSAGES                                                                                                    |     |
| Intro     | duction                                                                                                    | 1   |
| Antic     | o Boot Flow                                                                                                    |     |
| RIOS      | S Been Codes                                                                                                    |     |
| PELE      | Been Codes                                                                                                    | 1   |
|           | Been Codes                                                                                                    |     |
| BIOS      | S Status Codes                                                                                                    |     |
| BIOS      | S Status POST Code LEDs                                                                                                    |     |
|           |                                                                                                    |     |

|                                 | 3    |
|---------------------------------|------|
| Status Code Ranges              | 4    |
| SEC Status Codes                | 4    |
| SEC Beep Codes                  | 4    |
| PEI Beep Codes                  | 7    |
| DXE Status Codes                | 7    |
| DXE Beep Codes                  | 9    |
| ACPI/ASL Status Codes           | . 10 |
| DEM-Reserved Status Code Ranges | . 10 |
|                                 |      |

#### **CARD Handling Precautions**

WARNING: This product has components which may be damaged by electrostatic discharge.

To protect your processor card (CARD) from electrostatic damage, be sure to observe the following precautions when handling or storing the board:

- Keep the CARD in its static-shielded bag until you are ready to perform your installation.
- Handle the CARD by its edges.
- Do not touch the I/O connector pins.
- Do not apply pressure or attach labels to the CARD.
- Use a grounded wrist strap at your workstation or ground yourself frequently by touching the metal chassis of the system before handling any components. The system must be plugged into an outlet that is connected to an earth ground.
- Use antistatic padding on all work surfaces.
- Avoid static-inducing carpeted areas.

#### RECOMMENDED BOARD HANDLING PRECAUTIONS

This CARD has components on both sides of the PCB. Some of these components are extremely small and subject to damage if the board is not handled properly. It is important for you to observe the following precautions when handling or storing the board to prevent components from being damaged or broken off:

- Handle the board only by its edges.
- Store the board in padded shipping material or in an anti-static board rack.
- Do not place an unprotected board on a flat surface.

## Chapter 1 Starting Aptio® TSE

#### Introduction

The MBC8240 and feature the Aptio® 4.x BIOS from American Megatrends, Inc. (AMI) with a ROMresident setup utility called the Aptio® Text Setup Environment or TSE. The TSE allows you to select to the following categories of options:

- Main Menu
- Advanced Setup
- Chipset Setup
- Boot Setup
- Security Setup
- Save & Exit Setup
- Event Logs Setup

Each of these options allows you to review and/or change various setup features of your system. Details are provided in the following chapters of this manual. Additional copies of the Trenton MBC8240 BIOS and hardware technical reference manuals are available under the **Downloads** tab on the MBC8240 web page.

Aptio Text Setup Environment (TSE) is a text-based basic input and output system. The purpose of Aptio TSE is to empower the user with complete system control at boot. This document explains the basic navigation of Aptio TSE.

**NOTE:** Portions of this document were provided as a courtesy from American Megatrends, Inc or AMI and describe the standard look and feel of the Aptio TSE interface. Trenton Systems, Inc. is the manufacturer of the CARD hardware and during production may have made subtle changes to some of the settings described in this document. Therefore, some of the options that are described in this document may not exist or may have been modified for use in the MBC8240 implementation of the Aptio TSE BIOS utility. <u>Contact Trenton Technical support</u> for any questions regarding the CARDs' implementation of Aptio TSE.

#### Starting Aptio TSE

To enter the Aptio TSE screens, follow the steps below:

| Step | Description                                                                                                    |
|------|----------------------------------------------------------------------------------------------------|
| 1    | Install the CARD into a system with a compatible midplane setup such as the Trenton MPI8241 or TMI8254with the proper system power connections made to the midplane and a mouse, keyboard and monitor connected to the CARD |
| 2    | Power on the system with the CARD                                                                                                    |
| 3    | Press the <delete> or <esc> key on your keyboard when you see the following text prompt:<br/>Press DEL or F2 to enter Setup</esc></delete>                                                                                  |
| 4    | After you press the <delete>/<esc> key, the Aptio TSE main BIOS setup menu displays. You can access the other setup screens from the main BIOS setup menu, such as the Chipset and Power menus.</esc></delete>              |

**NOTE:** In most cases, the <Delete> or <ESC> keys are used to invoke the Aptio TSE screen. There are a few cases that other keys are used (<F1>, <F10>, <F11>).

**NOTE:** The user can press the <TAB> key during boot to switch from the boot splash screen (logo) to see the keystroke messages.

#### Aptio® TSE Setup Menu

The Aptio TSE BIOS setup menu is the first screen that you can navigate. Each BIOS setup menu option is described in this user's guide.

|                                                               | /                  | Aptio Setup Utility | / - Copyright © 20 | 015 Americ | an Megatrenc | ds, Inc.                          |                |
|---------------------------------------------------------------|--------------------|---------------------|--------------------|------------|--------------|-----------------------------------|----------------|
| Main                                                          | Advanced           | Chipset             | Boot               | Security   | Save & Exit  | Event Logs                        | Server Mgmt    |
| BIOS In<br>BIOS Ve                                            | formation<br>endor |                     | American Mega      | trends     |              | Choose the<br>language            | system default |
| Core Ve                                                       | ersion             |                     | 4.6.5.5            | _          |              |                                   |                |
| Compil                                                        | ancy               |                     | UEFI 2.3.1; PI 1   | 2          |              |                                   |                |
| Project                                                       | version            |                     | E/26/2015 19:00    | า          |              |                                   |                |
| Gustor                                                        | ale and time       |                     | 5/20/2015 18:00    | J          |              |                                   |                |
| Custon                                                        | iei kei. Nuimpei   |                     | 000230             |            |              |                                   |                |
|                                                               |                    |                     |                    |            |              |                                   |                |
| System                                                        | Date               |                     | [Wed 08/05/202     | 15]        |              |                                   |                |
| System                                                        | Time               |                     | [1:54:05 PM]       |            |              | $\rightarrow \leftarrow$ : Select | Screen         |
|                                                               |                    |                     |                    |            |              | ↑↓: Select                        | Item           |
| Access                                                        | Level              |                     | Administrator      |            |              | Enter: Selec                      | t              |
|                                                               |                    |                     |                    |            |              | `+/-:Select                       | Item           |
| Process                                                       | sor Information    |                     |                    |            |              | F1: General                       | Help           |
| Name                                                          |                    |                     | Haswell            |            |              | F2: Previous                      | Values         |
| Brand S                                                       | String             |                     | Intel (R) Xeon (   | R) CPU E3- |              | F3: Optimize                      | ed Defaults    |
| Freque                                                        | ncy                |                     | 3400 MHz           |            |              | F4: Save & E                      | xit            |
| Process                                                       | sor ID             |                     | 306c3              |            |              | ESC: Exit                         |                |
| Steppir                                                       | ng                 |                     | С                  |            |              |                                   |                |
| Numbe                                                         | er of Processors   |                     | 4Core(s) / 4Thre   | ead(s)     |              |                                   |                |
| Microco                                                       | ode Revision       |                     | 1d                 |            |              |                                   |                |
| GT Info                                                       |                    |                     | Not Applicable     |            |              |                                   |                |
| Version 2.17.1247. Copyright © 2015 American Megatrends, Inc. |                    |                     |                    |            |              |                                   |                |

There may be slight differences in the screen shots illustrated in this manual due to Trenton MBC8240 BIOS modifications. <u>Contact Trenton Technical support</u> for any questions regarding the CARDs' implementation of Aptio TSE.

### Navigation

The Aptio® TSE keyboard-based navigation can be accomplished using a combination of the keys.(<FUNCTION> keys, <ENTER>, <ESC>, <ARROW> keys, etc.).

| Key                          | Description                                                                                             |  |  |
|------------------------------|----------------------------------------------------------------------------------------------------|--|--|
| ENTER                        | The <i>Enter</i> key allows the user to select an option to edit its value or access a sub menu.        |  |  |
| $\rightarrow \leftarrow$     | The Left and Right < Arrow> keys allow you to select an Aptio TSE screen.                               |  |  |
| Left/Right                   |                                                                                                    |  |  |
|                              | For example: Main screen, Advanced screen, Chipset screen, and so on.                                   |  |  |
| $\uparrow\downarrow$ Up/Down | The Up and Down <arrow> keys allow you to select an Aptio TSE item or sub-screen.</arrow>               |  |  |
| +- Plus/Minus                | The <i>Plus and Minus</i> <arrow> keys allow you to change the field value of a particular</arrow>      |  |  |
|                              | setup item.                                                                                             |  |  |
|                              |                                                                                                    |  |  |
|                              | For example, Date and Time settings.                                                                    |  |  |
| Tab                          | The <tab> key allows you to select Aptio TSE fields.</tab>                                              |  |  |
| ESC                          | The <esc> key allows you to discard any changes you have made and exit the Aptio</esc>                  |  |  |
|                              | TSE. Press the <esc> key to exit the Aptio TSE without saving your changes. The</esc>                   |  |  |
|                              | following screen will appear:                                                                           |  |  |
|                              |                                                                                                    |  |  |
|                              | Press the <enter> key to discard changes and exit. You can also use the <arrow> key</arrow></enter>     |  |  |
|                              | to select <i>Cancel</i> and then press the <enter> key to abort this function and return to the</enter> |  |  |
|                              | previous screen.                                                                                        |  |  |
| Function keys                | When other function keys become available, they are displayed in the help screen                        |  |  |
|                              | along with their intended function.                                                                     |  |  |

## Chapter 2 Advanced Setup

#### Introduction

Select the *Advanced* menu item from the Aptio TSE screen to enter the Advanced B IOS Setup screen. You can select any of the items in the left frame of the screen, such as PCI Sub-System Settings, ACPI Settings, Trusted Computing, SATA Configuration, PCH-FW Configuration and USB Configuration. Selecting one of these set-up items will take you to a configuration sub menu for that item.

|                                                                                                    | Aptio                                                        | Setup Utility - Co | opyright © 2   | 015 Americ  | an Megatre | ends, Inc.                                                                                                    |
|----------------------------------------------------------------------------------------------------|--------------------------------------------------------------|--------------------|----------------|-------------|------------|----------------------------------------------------------------------------------------------------|
| Main                                                                                                    | Advanced                                                     | Chipset            | Boot           | Security    | Save & Ex  | it Event Logs Server Mgmt                                                                                                    |
| <ul> <li>PCI Subsyste</li> <li>ACPI Settings</li> <li>Trusted Com</li> <li>SATA Configu</li> <li>PCH-FW Configur</li> <li>USB Configur</li> </ul> | m Settings<br>s<br>puting<br>uration<br>figuration<br>ration |                    |                |             |            | Trusted Computing settings                                                                                                    |
|                                                                                                    |                                                              |                    |                |             |            | <ul> <li>→←: Select Screen</li> <li>↑↓: Select Item</li> <li>Enter: Select</li> <li>Y+/-: Select Item</li> <li>F1: General Help</li> <li>F2: Previous Values</li> <li>F3: Optimized Defaults</li> <li>F4: Save &amp; Exit</li> <li>ESC: Exit</li> </ul> |
|                                                                                                    | Versio                                                       | on 2.17.1247. Cop  | oyright (C) 20 | )15 America | an Megatre | nds, Inc.                                                                                                    |

#### PCI Sub-System Settings

A number of PCI Express device settings are available for configuration with this BIOS parameter. Specific device availability depends on what the BIOS can enumerate during the system boot process. This setting is used to optimize the operations of off-board cards or devices that interact with the CARD and the CARD's BIOS. Listed below are all the available BIOS settings for board's PCI bus driver and the PCI Express link interfaces.

| Option                 | Description                                                                                                   |
|------------------------|----------------------------------------------------------------------------------------------------|
| PCI Subsystem Settings |                                                                                                    |
| PCI Bus Driver Version | V2.05.02 (This is a static message, informational only, no user selectable option)                            |
| PCI 64bit Resources    |                                                                                                    |
| Handling               |                                                                                                    |
| Above 4G Decoding      | <b>Disabled</b> /Enabled ( <i>bold</i> = <i>default setting</i> ) – The system design needs to support 64-bit |
|                        | PCI decoding for this setting to be meaningful. Enabling the setting allows the CARD to                       |
|                        | decode the 64-bit capable devices connected to the CARD the 4G-address space. Use                             |
|                        | caution when enabling this system BIOS parameter.                                                             |

#### ACPI Settings

The Advanced Configuration and Power Interface allows the Operating System to control certain elements of the computer hardware for power control and communication processes.

| Option                | Description                                                                                                    |
|-----------------------|----------------------------------------------------------------------------------------------------|
| ACPI Settings         |                                                                                                    |
| Enable ACPI Auto      | Disabled/Enabled – Enables or disables BIOS ACPI Auto Configuration                                                                                                    |
| Configuration         |                                                                                                    |
| Enable Hibernation    | <b>Disabled</b> /Enabled – Enables or disables system ability to Hibernate (OS/S4 Sleep State).                                                                                     |
|                       | This option may not be effective with some operating systems                                                                                                    |
| ACPI Sleep State      | <b>Suspend Disabled</b> /S3 only (Suspend to RAM)/Both S1 and S3 available for OS to choose from – Select ACPI sleep state the system will enter when the SUSPEND button is pressed |
| Lock Legacy Resources | Disabled/Enabled – Enables or disables lock of legacy resources                                                                                                    |
| S3 Video Repost       | Disabled/Enabled – Enable or disable S3 video repost                                                                                                    |

#### Trusted Computing

The Advanced Configuration and Power Interface allows the Operating System to control certain elements of the computer hardware for power control and communication processes.

| Option             | Description                                                                                 |
|--------------------|---------------------------------------------------------------------------------------------|
| Security Device    | Enable/Disable – Enables or disables BIOS support for security devices. Operating           |
| Support            | system will not show Security Device. TCG EFI protocol and INT1A interface will not         |
|                    | be available.                                                                               |
| TPM20 Device Found | This is a static, user-information field.                                                   |
| Hash Policy        | [Sha-1] This is a static, user information field that depicts the current encryption scheme |
|                    | in use by the security device.                                                              |

#### SATA Configuration

This is where you can set the parameters for the SATA devices that CARD's BIOS senses during the boot process. All SATA ports support SATA 3.0, SATA 2.0 and SATA 1.0 devices. As a reminder, SATA 3.0 devices support a maximum data transfer rate of 600MB/s data transfers, while SATA 2.0 = 300MB/s and SATA 1.0 = 150MB/s data transfers. What follows is a list of SATA port configuration parameters.

| Option              | Description                                                                                                    |
|---------------------|----------------------------------------------------------------------------------------------------|
| SATA Controller(s)  | Disabled/ <b>Enabled</b> ( <b>bold</b> = default setting) - Short operational descriptions for each sub-menu setting can be found in the upper left corner of the BIOS set-up screen. |
| SATA Mode Selection | IDE/AHCI/RAID                                                                                                    |
| SATA Test Mode      | AHCI/RAID                                                                                                    |

| Aggressive LPM Support | Disabled/Enabled (Enables PCH to aggressively enter link power state)                                                                                                    |
|------------------------|----------------------------------------------------------------------------------------------------|
|                        | Software Preserve: Static diagnostic message, message depends on SATA drive connection upon boot, <b>Unknown</b> can be expected if no drive is present during system boot. <b>SUPPORTED</b> will be reported if the target drive supports Software Preserve. <b>UNSUPPORTED</b> will be reported if the target drive does not support Software Preserve. |
|                        | Port 0: Disabled/Enabled – Enables or disables operation of specific SATA port.                                                                                                    |
|                        | Hot Plug: Disabled/Enabled Enables or disables Hot Plug capability.                                                                                                    |
| Serial ATA Port n      | Mechanical Presence Switch: Disabled/Enabled – Controls reporting of mechanical                                                                                                    |
| (n= 0,1,2,3,4 or 5)    | presence switches for this port. Note: This capability requires additional hardware                                                                                                    |
|                        | support.                                                                                                    |
|                        | External SATA: <b>Disabled</b> /Enabled – Enables or disables reporting of External SATA capability of this port.                                                                                                    |
|                        | SATA Device Type: Hard Disk Drive/Solid State Drive – Selects between magnetic                                                                                                    |
|                        | and solid state storage drive types.                                                                                                    |
|                        | Spin Up Device: <b>Disabled</b> /Enabled – Upon an edge detection from 0 to 1, the PCH                                                                                                    |
|                        | starts a COMRESET initialization sequence for the device.                                                                                                    |

#### Platform Controller Hub (PCH-FW Configuration)

This menu configures the operational parameters for the management engine technology features of the boards' PCH. Note: Status messages may vary based on a specific CARD build.

| Option            | Description                                                                            |
|-------------------|----------------------------------------------------------------------------------------|
| ME FW Version     | 9.1.20.1035 (This is a static message, informational only, no user selectable option.) |
| ► Firmware Update | Me FW Image Reflash: <b>Disabled</b> /Enabled – Enables or disables the Management     |
| Configuration     | Engine firmware re-flash function.                                                     |

#### **USB** Configuration

The top portion of the menu screen lists the USB devices detected by the BIOS. The lower portion has several sub-menu selections available where you can set the parameters for the USB devices.

| Option                                                                                                    | Description                                                                                                    |  |  |
|----------------------------------------------------------------------------------------------------|----------------------------------------------------------------------------------------------------|--|--|
| USB Devices                                                                                                    | 10 Drives, 2 Keyboards, 2 Mice, 2 Hubs – Status message that is variable based on the USB devices connected to the system and read by the BIOS on boot-up                                                                                                    |  |  |
| Legacy USB Support                                                                                                    | Disabled/ <b>Enabled</b> /Auto – Enables Legacy USB support. Auto option disables legacy USB support if no USB devices are connected. Disable option will keep the USB devices available only for EFI applications.                                                                                                    |  |  |
| XHCI Hand-off                                                                                                    | Disabled/ <b>Enabled</b> – Enables or disables this workaround for Operating Systems without XHCI hand-off support. The XCHI ownership changes should be claimed by a XHCI driver.                                                                                                    |  |  |
| EHCI Hand-Off                                                                                                    | <b>Disabled</b> /Enabled – Enables or disables this workaround for Operating Systems without EHCI hand-off support. The EHCI ownership changes should be claimed by anEHCI driver.                                                                                                    |  |  |
| USB Mass Storage<br>Driver Support                                                                                                    | Disabled/Enabled – Enables or disables USB Mass Storage Driver support.                                                                                                    |  |  |
| USB Hardware Delays<br>and Timeouts                                                                                                    | The following sub-menu selections are used to configure data transfer delays and<br>timeouts needed for the USB storage devices used in the system design:<br>USB Transfer Timeout: 1 sec, 5 sec, 10 sec, <b>20sec</b><br>Device Reset Timeout: 10sec, <b>20sec</b> , 30sec, 40sec<br>Device Power-Up Delay: <i>Auto</i> , <i>Manual</i> If manual is selected the available options in<br>seconds are 1-40secs with 5secs as the default value<br>Device power-up delay in seconds: <b>5</b> |  |  |
| Mass Storage Devices       The following sub-menu selections are used to configure the USB Mass Storage Devices         Mass Storage Devices       AMI Virtual CDROM0 1.00 – Auto/Disabled         AMI Virtual Floppy0 1.00 – Auto/Disabled       AMI Virtual HDisk0 1.00 – Auto/Disabled         AMI Virtual CDROM1 1.00 – Auto/Disabled       AMI Virtual CDROM1 1.00 – Auto/Disabled         AMI Virtual CDROM1 1.00 – Auto/Disabled       AMI Virtual CDROM1 1.00 – Auto/Disabled         AMI Virtual CDROM1 1.00 – Auto/Disabled       AMI Virtual CDROM2 1.00 – Auto/Disabled |                                                                                                    |  |  |

| AMI Virtual Floppy1 1.00 – Auto/Disabled |
|------------------------------------------|
| AMI Virtual Floppy2 1.00 – Auto/Disabled |
| AMI Virtual Floppy3 1.00 – Auto/Disabled |
| AMI Virtual HDisk1 1.00 – Auto/Disabled  |

## Chapter 3 Chipset Configuration Setup

#### Introduction

The term "chipset" is a bit of a misnomer for the Trenton MBC8240. The "chipset" on this CARD is a single component called a "Platform Controller Hub" or PCH. Some of the traditional "chipset" functions have migrated into the Haswell processor's micro-architecture. The MBC8240 features the Intel® C226 PCH. This platform controller hub merges the former South Bridge chipset component functionality with the North Bridge functionality not handled by the Haswell processor. The following sections cover the new set-up parameters for the single chip Intel® C226 PCH and are labeled: PCH-IO Configuration and System Agent (SA) Configuration

#### **PCH-IO** Configuration

Several system I/O and PCI Express configurations are included in this area of the BIOS. Once selected, several static messages and sub-menus of the PCH-IO configuration become visible.

| Option                | Description                                                                                      |  |  |
|-----------------------|--------------------------------------------------------------------------------------------------|--|--|
| Intel PCH RC Version  | 1.1.0.1 (Static message – informational only, no user configuration settings)                    |  |  |
| Intel PCH SKU Name    | C226 (Static message – informational only, no user configuration settings)                       |  |  |
| Intel PCH Rev ID      | 05/c2 (Static message – informational only, no user configuration settings)                      |  |  |
| ► USB Configuration   | USB Precondition: Disabled/Enabled                                                               |  |  |
| (submenu)             | XHCI Mode: Smart Auto/Auto/Enabled/Disabled                                                      |  |  |
|                       | BTCG: Disabled/Enabled                                                                           |  |  |
|                       | EHCI1: Disabled/Enabled                                                                          |  |  |
|                       | EHCI2: Disabled/Enabled                                                                          |  |  |
|                       | USB Ports Per-Port Disable Control: Disabled/Enabled (If enabled then the following selections   |  |  |
|                       | become visible)                                                                                  |  |  |
|                       | USB Port #0 Disable: Disabled/Enabled                                                            |  |  |
|                       | USB Port #1 Disable: Disabled/Enabled                                                            |  |  |
|                       | USB Port #2 Disable: Disabled/Enabled                                                            |  |  |
|                       | USB Port #3 Disable: Disabled/Enabled                                                            |  |  |
|                       | USB Port #4 Disable: Disabled/Enabled                                                            |  |  |
|                       | USB Port #5 Disable: Disabled/Enabled                                                            |  |  |
|                       | USB Port #6 Disable: Disabled/Enabled                                                            |  |  |
|                       | USB Port #7 Disable: <i>Disabled/Enabled</i>                                                     |  |  |
|                       | USB Port #8 Disable: Disabled/Enabled                                                            |  |  |
|                       | USB Port #9 Disable: <i>Disabled/Enabled</i>                                                     |  |  |
|                       | USB Port #10 Disable: <i>Disabled/Enabled</i>                                                    |  |  |
|                       | USB Port #11 Disable: <i>Disabled/Enabled</i>                                                    |  |  |
|                       | USB Port #12 Disable: Disabled/Enabled                                                           |  |  |
|                       | USB Port #13 Disable: Disabled/Enabled                                                           |  |  |
| ► BIOS Security       | BIOS Security Configuration                                                                      |  |  |
| Configuration         | SMI Lock: Disabled/Enabled – Enables or disables SMI Lock functionality.                         |  |  |
| (submenu)             | BIOS Lock: <b>Disabled</b> /Enabled – Enables or disables BIOS Lock functionality.               |  |  |
|                       | GPIO Lock: <b>Disabled</b> /Enabled – Enables or disables GPIO Lock functionality.               |  |  |
|                       | BIOS Interface Lock: Disabled/Enabled – Enables or disables BIOS Interface Lock                  |  |  |
|                       | functionality.                                                                                   |  |  |
|                       | <b>RIC Lock:</b> Disabled/Enabled – Enables or disables bytes 38h-3Fh in the upper and lower 128 |  |  |
|                       | byte bank of KTC RAM lockdown.                                                                   |  |  |
| Restore AC Power Loss | Power Off/Power On/Last State                                                                    |  |  |

#### System Agent (SA) Configuration

Several system additional PCI Express configurations as well as graphics and memory configurations are included in this area of the BIOS. Once selected, several static messages and sub-menus of the System Agent (SA) configuration become visible

| Option          | Description                                                                     |
|-----------------|---------------------------------------------------------------------------------|
| VT-d Capability | Supported (Static message – informational only, no user configuration settings) |
| VT-d            | Disabled/Enabled – Enable to allow the VT-d function on MCH.                    |

## Chapter 4 Boot Setup

#### Introduction

Select the *Boot Setup* menu item from the Aptio TSE screen to enter the BIOS Setup screen. The Boot menu option allows you to access the following the following boot setup features.

#### **Boot Configuration**

Set this value to instruct the system on how long it needs to wait for the setup activation key and turn On/Off the Bootup NumLock State.

| Option         | Description                                                                                                    |  |  |
|----------------|----------------------------------------------------------------------------------------------------|--|--|
| Setup Prompt   | <b>5</b> ( <b>bold</b> = default setting) A numeric value of 5 is the default setting with a range of 1 to 65355 |  |  |
| Timeout        | entered is in seconds being valid inputs. A value of 65355 or FFFFh means an indefinite wait                     |  |  |
|                | period                                                                                                    |  |  |
| Bootup         | The default setting is <b>On</b> with an option to turn the setting Off. The On setting enables the              |  |  |
| NumLock State  | keyboard to automatically enabled at system boot and allows the immediate use of the 10-key                      |  |  |
|                | numeric keypad located on the right side of the keyboard. In the Off setting, the NumLock                        |  |  |
|                | keyboard key will need to be pressed to use the 10-key numeric pad.                                              |  |  |
| Quiet Boot     | Disabled/Enabled – Prevents system speaker from alerting user to BIOS errors upon boot                           |  |  |
| Fast Boot      | Disabled/Enabled – Enables or disables Fast Boot capability                                                      |  |  |
| Boot Option    | Boot Option Priorities                                                                                           |  |  |
| Priorities     | Boot Option #1: P4:ST3160316AS (UEFI: Built-In EFI Shell, P4:ST3160316AS, Disabled)                              |  |  |
|                | Boot Option #2: UEFI: Built-In EFI Shell (UEFI: Built-In EFI Shell, P4:ST3160316AS,                              |  |  |
|                | Disabled)                                                                                                    |  |  |
|                | Note: ST3160316AS is the boot drive identifier in this particular test lab set-up. Your particular               |  |  |
|                | boot drive identifier will be different.                                                                         |  |  |
| ►CD/DVD        | Boot Option #1 [P2: HL-DT-ST DVDRAM]                                                                             |  |  |
| ROM Drive      | Boot Option #2 [AMI Virtual CDROM0]                                                                              |  |  |
| BBS Priorities | Boot Option #3 [AMI Virtual CDROM1]                                                                              |  |  |
|                | Boot Option #4 [AMI Virtual CDROM2]                                                                              |  |  |
|                | Boot Option #5 [AMI Virtual CDROM3]                                                                              |  |  |
|                | Note: HL_DT_ST DVDRAM is the optical drive identifier in this particular test lab set-up.                        |  |  |
|                | Your particular boot drive identifier will be different.                                                         |  |  |
| ► Hard Drive   | Boot Option #1 [P1: WDC WD5000BPKT]                                                                              |  |  |
| BBS Priorities | Boot Option #2 [AMI Virtual HDisk0]                                                                              |  |  |
|                | Boot Option #3 [AMI Virtual HDisk1]                                                                              |  |  |
|                | Note: WDC WD5000BPKT is the hard drive identifier in this particular test lab set-up. Your                       |  |  |
|                | particular boot drive identifier will be different.                                                              |  |  |
| ► Floppy Drive | Boot Option #1 [AMI Virtual Floppy0]                                                                             |  |  |
| BBS Priorities |                                                                                                    |  |  |
| ►CSM16         | CSM16 Module Version: 07:70 (Static message – informational only, no user configuration                          |  |  |
| Parameters     | settings)                                                                                                    |  |  |
|                | The following are special purpose BIOS settings and should remain in the default positions. Contact              |  |  |
|                | Irenton's technical support team if you need to use these BIOS settings.                                         |  |  |
|                | GateA20 Active: Upon Kequest (Upon Kequest, AlWays)                                                              |  |  |
|                | INT10 Tran Response: Immediate (Immediate Postponed)                                                             |  |  |
| ►CSM           | Launch CSM: Disabled/Enabled                                                                                     |  |  |
| Parameters     | Boot ontion filter: <b>LIFFI and Lagacy</b> ( <b>LIFFI and Lagacy</b> Lagacy Only, LIFFI Only)                   |  |  |
| r arameters    | Launch DYE On POM policy: Do Not Launch (Do Not Launch LIEEL Only, OLT Only)                                     |  |  |
|                | Launch TAE OpkOW policy: Logacy Only (Do Not Launch, UEFT Only, Legacy Only)                                     |  |  |
|                | Launch Video OnROM policy: Legacy Only (Do Not Launch, UET Olly, Legacy Only)                                    |  |  |
|                | Ladnen Video Opkowi poncy. Legacy omy (Do Not Ladnen, OLI 1 Omy, Legacy omy,                                     |  |  |
|                | Other PCI device ROM priority: <b>UEFI OnROM</b> ( <b>UEFI OnROM</b> , Legacy OnROM)                             |  |  |

## Chapter 5 Security

#### **Two Levels of Password Protection**

Security Setup provides both an Administrator and User password. If you use both passwords, the Administrator password must be set first.

The system can be configured so that all users must enter a password every time the system boots or when Setup is executed, using either or either the Supervisor password or User password.

The Administrator and User passwords activate two different levels of password security. If you select password support, you are prompted for a one to six character password. Type the password on the keyboard. The password does not appear on the screen when typed. Make sure you write it down. If you forget it, you must drain NVRAM and reconfigure.

#### **Remember the Password**

Keep a record of the new password when the password is changed. If you forget the password, you must erase the system configuration information in NVRAM. See (Deleting a Password) for information about erasing system configuration information.

#### **Security Configuration**

The *Security* setup menu item allows the user to do the following:

| Option                 | Description                                                                            |  |
|------------------------|----------------------------------------------------------------------------------------|--|
| Administrator Password | This option allows the user to set an administrative level password for the BIOS. BIOS |  |
|                        | access passwords must be between 3 and 20 characters in length.                        |  |
| User Password          | This option allows the user to set a user level password for the BIOS.                 |  |
| HDD Security           | This option allows the user to identify and secure a system's HDD such as the one we   |  |
| Configuration          | used in our test lab set-up: P1: WDCWD5000 BP                                          |  |
| HDD Password           | This option allows the user to set a user level password for a system's HDD:           |  |
|                        | Security Supported: Yes                                                                |  |
|                        | Security Enabled: No                                                                   |  |
|                        | Security Locked: No                                                                    |  |
|                        | HDD User Pwd Status: Not Installed                                                     |  |
|                        | HDD Master Pwd Status: Installed                                                       |  |
|                        | Set User Password                                                                      |  |

## Chapter 6 Saving and Exiting BIOS Setup and Restoring Defaults

#### Introduction

There are four methods of saving BIOS changes and leaving Aptio TSE listed at the top of this screen:

#### Save Changes & Exit

When you have completed the system configuration changes, select this option to save your BIOS changes and leave Aptio TSE. You will need to reboot the computer for the new system configuration parameters to take effect.

Select Save Changes & Exit from the Exit menu and press <Enter>.

Save Configuration Changes and Exit Now?

[YES] [NO] appears in the window. Select YES to save changes and exit.

#### **Discard Changes & Exit**

Select this option to quit Aptio TSE without making any permanent changes to the system configuration.

Select Discard Changes & Exit from the Exit menu and press <Enter>.

Discard Changes and Exit Setup Now?

[YES] [NO] Select YES to discard changes and exit.

#### Save Changes & Reset

When you have completed the system configuration changes, select this option to save the BIOS changes, leave Aptio TSE and reset the computer so the new system configuration parameters can take effect.

Select Save Changes & Reset from the Exit menu and press <Enter>.

Save Configuration Changes and Exit Now?

[YES] [NO] appears in the window. Select YES to save changes and reset.

#### **Discard Changes & Reset**

Choose this option if you decide to discard your BIOS changes, but what to reset the system upon leaving Aptio TSE.

Select Discard Changes & Reset from the Exit menu and press <Enter>.

Discard Configuration Changes and Exit Now?

[YES] [NO] appears in the window. Select *YES* to discard changes and reset.

#### Save Options

The following two screen options allow save or discard BIOS changes without leaving Aptio TSE:

Save Changes[YES][NO]Discard Changes[YES][NO]

The following menu options for BIOS defaults are available:

#### **Restore Defaults**

Aptio TSE automatically sets all Aptio TSE options to a complete set of factory default settings when you select this option.

Select restore defaults from the Exit menu and press <Enter>.

Restore Defaults?

[YES] [NO] appears in the window. Select YES to load restore defaults.

#### Save as User Defaults

With this option the BIOS changes done so far by the user are saved as User Defaults.

Select save as user defaults from the Exit menu and press <Enter>.

Save as User Defaults?

[YES] [NO] appears in the window. Select YES to save user defaults.

#### **Restore User Defaults**

Aptio TSE automatically sets all Aptio TSE options to a complete set of user default settings when you select this option.

Select restore user defaults from the Exit menu and press <Enter>.

Restore User Defaults?

[YES] [NO] appears in the window. Select YES to load restore user defaults.

#### **Boot Override**

Select this option to allow a system boot override from either a specific device connected to the CARD or from the BIOS' EFI Shell. A sample board configuration yields the following boot override selections:

UEFI: Built-In EFI Shell

P4: ST3160316AS (system configuration dependent)

## Chapter 7 Event Logs

#### **Event Logs**

This BIOS menu allows you the view the contents of the CARD's Smbios Event Log for system troubleshooting and diagnostic purposes. There are a wide variety of possible event log messages that can be displayed depending on system activity and the events that the BIOS is setup to capture and display.

| Option                                                                                                | Description                                                  |
|----------------------------------------------------------------------------------------------------|--------------------------------------------------------------|
| ►Change                                                                                               | Smbios Event Log: Disabled/Enabled                           |
| Smbios Event                                                                                          | Erasing Settings                                             |
| Log Settings                                                                                          | Erase Event Log: No (No, Yes Next Reset, Yes Every Reset)    |
|                                                                                                    | When Log Is Full: Do Nothing (Do Nothing, Erase Immediately) |
|                                                                                                    | Smbios Event Log Standard Settings                           |
|                                                                                                    | Log System Boot Event: Enabled (Disabled, Enabled)           |
|                                                                                                    | MECI: 1                                                      |
|                                                                                                    | METW: <b>60</b>                                              |
|                                                                                                    | Custom Options                                               |
|                                                                                                    | Log OEM Codes: Enabled (Disabled, Enabled)                   |
|                                                                                                    | Convert OEM Codes: Disabled (Disabled, Enabled)              |
|                                                                                                    |                                                              |
| ► View Smbios Event Log – Displays current Smbios event log entries. Below is an example log from our |                                                              |
| engineering test be                                                                                   | ed.                                                          |
|                                                                                                    | Date Time Error Code Severity                                |
|                                                                                                    | 11/04/15 00:00:15 Smbios 0x16 N/A                            |

## Chapter 8 Server Management

## Server Mgmt

This menu provides information and options relating to the management and maintenance of the MBC8240.

| Option            | Description                                                                                    |
|-------------------|------------------------------------------------------------------------------------------------|
| BMC Self Test     | This header is non-selectable. It informs the user if the BMC Self Test was successful or not. |
| Status            | The two possible statuses are:                                                                 |
|                   | 1) PASSED                                                                                      |
| PMC Support       | 2) FAILED<br>Enabled (Enabled Disabled) Enables or disables communication with the PMC         |
| Wait for BMC      | <b>Enabled</b> (Enabled, Disabled) Enables of disables continuincation with the DMC.           |
| wait for blute    | PILOTIL the BMC starts at the same time when BIOS starts during AC power ON. Its takes         |
|                   | around 30 seconds to initialize Host to BMC interfaces.                                        |
| FRB-2 Timer       | Controls the operation of the Fault Resistant Booting timer. FRB level 2 is intended           |
|                   | to recover from a watchdog timeout during POST.                                                |
|                   | Disabled (Enabled, Disabled)                                                                   |
| FRB-2 Timer       | This option allows the end user to manually select a timeout for the FRB-2 Timer.              |
| Timeout           | Will not be selectable if "FRB-2 Timer" is set to 'Disabled' 6 Minutes (3 minutes, 4           |
|                   | minutes, 5 minutes, 6 minutes)                                                                 |
| FRB-2 Timer       | This option allows the end user to select the operating rules under which the FRB-2            |
| Policy            | Timer performs its function. Will not be selectable if "FRB-2 Timer" is set to                 |
|                   | 'Disabled' Reset (Do Nothing, Reset, Power Down)                                               |
| OS Watchdog       | Controls the operation of the Operating System Watchdog Timer. Disabled                        |
| Timer             | (Enabled, Disabled)                                                                            |
| OS Wtd Timer      | This option allows the end user to select a timeout for the OS Watchdog Timer. Will            |
| Timeout           | not be selectable if "OS Watchdog Timer" is set to 'Disabled'                                  |
|                   | <b>10 minutes</b> (5 minutes, 10 minutes, 15 minutes, 20 minutes)                              |
| OS Wtd Timer      | This option allows the end user to select the operating rules under which the OS               |
| Policy            | Watchdog Timer performs its function. Will not be selectable if "OS Watchdog                   |
|                   | Timer is set to 'Disabled'                                                                     |
|                   | Reset (Do Nothing, Reset Power Down),                                                          |
| Serial Mux        | Controls operation of the onboard serial multiplexer.                                          |
|                   | Disabled (Enabled, Disabled)                                                                   |
| BMC self test log | Erase                                                                                          |
|                   | No (Yes, clear on every reset, no)                                                             |
|                   | When log is full                                                                               |
| Sustam Event Log  | Clear Log (Do not log anymore, clear log)                                                      |
| System Event Log  | Enabling/Disabling Options                                                                     |
|                   | Sel components <b>Enabled</b> (Enabled, disabled)                                              |
|                   | Erasa sel No (No. Ves port reset Ves every reset)                                              |
|                   | When set is full <b>Do Nothing</b> (Frace immediately, Do Nothing)                             |
|                   | Custom EELL orgging Ontions <b>Both</b> (Disabled Error Code Progress Code Both)               |
|                   | Custom Er i Logging Options <b>Both</b> (Disabled, Erfor Code, Progress Code, Both)            |
| View FRU          | No user-selectable options. Provides information about the Field Replaceable Units             |
| information       | currently installed in the system.                                                             |
| BMC network       | Provides configuration options for Channels 1 and 2 of the BMC network.                        |
| configuration     | Channel 1                                                                                      |
|                   | Configure address source Unspecified (Unspecified, Static, Dynamic-obtained                    |
|                   | by BMC, Dynamic-loaded by BIOS, Dynamic-BMC running other protocol)                            |
|                   | Channel 2                                                                                      |
|                   | Configure address source Unspecified (Unspecified, Static, Dynamic-obtained                    |
|                   | by BMC, Dynamic-loaded by BIOS, Dynamic-BMC running other protocol)                            |

## Chapter 9 Trenton Smart System Management

The Smart System Management (SSM) software embedded in the MBC8240 is accessible via the dedicated management Ethernet LAN (Port 0/Lnk 0). This dedicated interface provides full Ethernet 10/100/1000Base-T bandwidth and, optionally, isolation of these functions to a specific LAN. Trenton's SSM is built upon the industry standard Intelligent Platform Management Interface (IPMI) and its related sub-components including:

- Intelligent Platform Management Bus (IPMB)
- IPMI Platform Management FRU Information Storage Definition
- Intelligent Chassis Management Bus (ICMB)

Trenton SSM's implementation of IPMI provides seamless and efficient out-of-band management and control capability from any compatible device worldwide, regardless of the power-on state and is operating system-agnostic. A short list of Trenton SSM application software functionality includes:

- Fan speed monitoring
- Fan condition & status
- Alarm monitoring
- FRU management
- Voltage monitoring
- SBC present
- Remote messaging (i.e. call home)
- Poll for processor & memory health

The "intelligence" behind Trenton SSM is the Baseboard Management Controller (BMC). It is driven by firmware that is capable of being upgraded locally or remotely. Management can be done inside a Linux or Windows<sup>®</sup> operating system environment locally or remotely, via software issued under license from AMI, for AMI's Yet Another Firmware Upgrade Flash (YAFUFLash) tool.

Additionally, the Yet Another Firmware Upgrade Keyboard Controller Style, (YAFUKCS) allows the firmware to be flashed locally in a UEFI environment.

#### YAFUFlash (Yet Another Firmware Upgrade Flash) Windows Environment Instructions Open the command prompt and enter YafuFlash\[Windows Path]

| Help Flags | Usage                               |
|------------|-------------------------------------|
| -?         | Displays the utility usage          |
| -h         | Displays the utility usage          |
| -V         | Displays version number of the tool |
| -е         | Lists examples of tool usage        |

For help and examples, use the following flags, i.e: Yafuflash [HELP FLAG]

To execute a flash upgrade, enter

| Yafuflash [OPTION(S) | ] [MEDIUM] [NAM     | 1E OF NEW FIF   | RMWARE IMA       | GE FILE] |
|----------------------|---------------------|-----------------|------------------|----------|
| Where OPTIONS=possil | ole options and MED | OIUM=the mediur | n used to flash. |          |

| Option Flag       | Usage                                                                   |
|-------------------|-------------------------------------------------------------------------|
| -info             | Displays information about existing Firmware and new Firmware           |
| -force-boot       | Option to force the bootloader to upgrade during a full upgrade         |
| -preserve-config  | Option to preserve the configuration module during a full upgrade       |
| -quiet            | Option to show minimum flash progress details during upgrade            |
| - <i>i</i>        | Option to interactive upgrade (This will allow upgrade of only required |
|                   | modules)**                                                              |
| -full             | Performs a full upgrade in interactive upgrade mode.                    |
| -ignore-platform- | Allows flashing of a different image to the target platform             |
| check             |                                                                         |

| -ignore-diff-image | Skips user interaction if the selected image is different from the target image                                                                                                    |
|--------------------|----------------------------------------------------------------------------------------------------|
| -ignore-same-      | Skips user interaction if the selected image is the same from the target image                                                                                                    |
| image              |                                                                                                    |
| -ignore-module-    | Skips user interaction if the selected image contains different module locations                                                                                                    |
| location           |                                                                                                    |
| -ignore-boot-      | Skips users interaction if the boot loader version is different and '-force-boot'                                                                                                    |
| version            | option is not given                                                                                                    |
| -ignore-reselect-  | Skips reselecting the active image                                                                                                    |
| image              |                                                                                                    |
| -ignore-non-       | Skips the 'restore to default factor' setting if the image shares the same                                                                                                    |
| preserve-config    | configuration area                                                                                                    |
| -img-section-info  | Displays information about current firmware sections                                                                                                    |
| -img-info          | Displays information about current firmware versions                                                                                                    |
| -img-select        | Option to specify the image to be updated                                                                                                    |
| -                  | 0 – Inactive Image                                                                                                    |
|                    | 1 – Image 1                                                                                                    |
|                    | 2 – Image 2                                                                                                    |
|                    | 3 – Both Images                                                                                                    |
| -replace-publickey | Replaces the Public Key in existing firmware                                                                                                    |
| -version-cmp-flash | Skips flashing modules if the versions are the same                                                                                                    |
| -preserve-XXX      | Option to preserve 'XXX' configuration. Will prompt for other already preserved                                                                                                    |
|                    | configurations to be preserved or not. 'XXX' may be: 'sdr' 'fru' 'sel' 'ipmi'                                                                                                    |
|                    | 'auth' 'net' 'ntp' 'snmp' 'ssh' 'kvm' or 'syslog'                                                                                                    |
| -preserve-XXX      | Option to preserve only 'XXX' configuration. Must be used with at least one '-                                                                                                    |
| -ignore-existing-  | preserve-XXX' option.                                                                                                    |
| overrides          |                                                                                                    |
| -ignore-non-       | If the images of both flash share the same configuration area, this option will skip                                                                                                    |
| preserve-config    | restring factory default settings                                                                                                    |
| -split-img         | Flashes the split image                                                                                                    |
| -flash-XXX         | Option to flash specific section in non-interactive mode. If it is a split image, the                                                                                                    |
|                    | split-image is required along with this option where 'XXX' falls in boot, conf,                                                                                                    |
|                    | root, osimage                                                                                                    |
| -preserve-extlog   | Option to preserve extended log. This option will be enabled only if the extended                                                                                                    |
|                    | log feature is supported                                                                                                    |
| - <i>d</i>         | Option to specify SPI devices. This option will be enabled only if dual image                                                                                                    |
|                    | feature is supported.                                                                                                    |
|                    | <br><br>bit0> - BMC                                                                                                    |
|                    | <br><bit1> - BIOS</bit1>                                                                                                    |
|                    | <br><br> |

**Note**: '-preserve-config' and '-force-boot' options cannot be used in an interactive upgrade \*\*: Interactive upgrade is not a default option. This option can be enabled in YafuFlash, if the software is built with the 'Enable/Disable Interactive Upgrade YafuFlash' option is selected.. Possible mediums include:

| Medium Flag | Usage                                                   |
|-------------|---------------------------------------------------------|
| -cd         | Flash via USB                                           |
| -nw -ip     | Flash via Network (-nw –ip [IP ADDRESS OF TARGET])      |
| -kcs        | Keyboard Controller Style                               |
|             | Note: KCS Medium can only be used in a DOS environment. |

Note: When utilizing the network medium, additional flags to set HOST NAME, USER NAME and PASSWORD can be employed as necessary by using the flag structure

-nw -ip [IP address] -u [user name] -p [password] -host [host name]

#### YAFUFlash (Yet Another Firmware Upgrade Flash) Linux Environment Instructions Open Terminal and go to YafuFlash/Linux path. Run ./YafuFlash

| Help Flags | Usage                               |
|------------|-------------------------------------|
| -?         | Displays the utility usage          |
| -h         | Displays the utility usage          |
| - <i>V</i> | Displays version number of the tool |
| -e         | Lists examples of tool usage        |

For help and examples, use the following flags, i.e. ./Yafuflash [HELP FLAG]

#### To execute a flash upgrade, enter ./Yafuflash [OPTION(S)] [MEDIUM] [NAME OF NEW FIRMWARE IMAGE FILE] Where OPTIONS=possible options and MEDIUM=the medium used to flash.

| Option Flag        | Usage                                                                                |  |  |
|--------------------|--------------------------------------------------------------------------------------|--|--|
| -info              | Displays information about existing Firmware and new Firmware                        |  |  |
| -force-boot        | Option to force the bootloader to upgrade during a full upgrade                      |  |  |
| -preserve-config   | Option to preserve the configuration module during a full upgrade                    |  |  |
| -quiet             | Option to show minimum flash progress details during upgrade                         |  |  |
| - <i>i</i>         | Option to interactive upgrade (This will allow upgrade of only required              |  |  |
|                    | modules)**                                                                           |  |  |
| -full              | Performs a full upgrade in interactive upgrade mode.                                 |  |  |
| -ignore-platform-  | Allows flashing of a different image to the target platform                          |  |  |
| check              |                                                                                      |  |  |
| -ignore-diff-image | Skips user interaction if the selected image is different from the target image      |  |  |
| -ignore-same-      | Skips user interaction if the selected image is the same from the target image       |  |  |
| image              |                                                                                      |  |  |
| -ignore-module-    | Skips user interaction if the selected image contains different module locations     |  |  |
| location           |                                                                                      |  |  |
| -ignore-boot-      | Skips users interaction if the boot loader version is different and '-force-boot'    |  |  |
| version            | option is not given                                                                  |  |  |
| -ignore-reselect-  | Skips reselecting the active image                                                   |  |  |
| image              |                                                                                      |  |  |
| -ignore-non-       | Skips the 'restore to default factor' setting if the image shares the same           |  |  |
| preserve-config    | configuration area                                                                   |  |  |
| -img-section-info  | Displays information about current firmware sections                                 |  |  |
| -img-info          | Displays information about current firmware versions                                 |  |  |
| -img-select        | Option to specify the image to be updated                                            |  |  |
|                    | 0 – Inactive Image                                                                   |  |  |
|                    | 1 – Image 1                                                                          |  |  |
|                    | 2 – Image 2                                                                          |  |  |
|                    | 3 – Both Images                                                                      |  |  |
| -replace-publickey | Replaces the Public Key in existing firmware                                         |  |  |
| -version-cmp-flash | Skips flashing modules if the versions are the same                                  |  |  |
| -preserve-XXX      | Option to preserve 'XXX' configuration. Will prompt for other already preserved      |  |  |
|                    | configurations to be preserved or not. 'XXX' may be: 'sdr' 'fru' 'sel' 'ipmi'        |  |  |
|                    | 'auth' 'net' 'ntp' 'snmp' 'ssh' 'kvm' or 'syslog'                                    |  |  |
| -preserve-XXX      | Option to preserve only 'XXX' configuration. Must be used with at least one '-       |  |  |
| -ignore-existing-  | preserve-XXX' option.                                                                |  |  |
| overrides          |                                                                                      |  |  |
| -ignore-non-       | If the images of both flash share the same configuration area, this option will skip |  |  |
| preserve-config    | restring factory default settings                                                    |  |  |
| -split-img         | Flashes the split image                                                              |  |  |

| -flash-XXX       | Option to flash specific section in non-interactive mode. If it is a split image, the split-image is required along with this option where 'XXX' falls in boot conf |
|------------------|----------------------------------------------------------------------------------------------------|
|                  | root, osimage                                                                                                    |
| -preserve-extlog | Option to preserve extended log. This option will be enabled only if the extended                                                                                   |
|                  | log feature is supported                                                                                                    |
| - <i>d</i>       | Option to specify SPI devices. This option will be enabled only if dual image                                                                                       |
|                  | feature is supported.                                                                                                    |
|                  | <br>bit0> - BMC                                                                                                    |
|                  | <br><bit1> - BIOS</bit1>                                                                                                    |
|                  | <br><br>bit2> - CPLD                                                                                                    |

Note: '-preserve-config' and '-force-boot' options cannot be used in an interactive upgrade

\*\*: Interactive upgrade is not a default option. This option can be enabled in YafuFlash, if the software is built with the 'Enable/Disable Interactive Upgrade YafuFlash' option is selected. Pr

| Po | oss | ible | mediums | incl | ude: |
|----|-----|------|---------|------|------|
|    |     |      |         |      |      |

| Medium Flag | Usage                                                   |
|-------------|---------------------------------------------------------|
| -cd         | Flash via USB                                           |
| -nw -ip     | Flash via Network (-nw -ip [IP ADDRESS OF TARGET])      |
| -kcs        | Keyboard Controller Style                               |
|             | Note: KCS Medium can only be used in a DOS environment. |

Note: When utilizing the network medium, additional flags to set HOST NAME, USER NAME and PASSWORD can be employed as necessary by using the flag structure

-nw -ip [IP address] -u [user name] -p [password] -host [host name]

#### YAFUFlash (Yet Another Firmware Upgrade Flash) DOS Environment Instructions Copy Yafuflash.exe into the DOS machine Run the Yafuflash utility

| Help Flags | Usage                               |
|------------|-------------------------------------|
| -?         | Displays the utility usage          |
| -h         | Displays the utility usage          |
| - <i>V</i> | Displays version number of the tool |
| - <i>e</i> | Lists examples of tool usage        |

#### For help and examples, use the following flags, i.e: Yafuflash [HELP FLAG]

To execute a flash upgrade, enter Yafuflash [OPTION(S)] [MEDIUM] [NAME OF NEW FIRMWARE IMAGE FILE] Where OPTIONS=possible options and MEDIUM=the medium used to flash.

| Option Flag        | Usage                                                                                |  |  |
|--------------------|--------------------------------------------------------------------------------------|--|--|
| -info              | Displays information about existing Firmware and new Firmware                        |  |  |
| -force-boot        | Option to force the bootloader to upgrade during a full upgrade                      |  |  |
| -preserve-config   | Option to preserve the configuration module during a full upgrade                    |  |  |
| -quiet             | Option to show minimum flash progress details during upgrade                         |  |  |
| - <i>i</i>         | Option to interactive upgrade (This will allow upgrade of only required              |  |  |
|                    | modules)**                                                                           |  |  |
| -full              | Performs a full upgrade in interactive upgrade mode.                                 |  |  |
| -ignore-platform-  | Allows flashing of a different image to the target platform                          |  |  |
| check              |                                                                                      |  |  |
| -ignore-diff-image | Skips user interaction if the selected image is different from the target image      |  |  |
| -ignore-same-      | Skips user interaction if the selected image is the same from the target image       |  |  |
| image              |                                                                                      |  |  |
| -ignore-module-    | Skips user interaction if the selected image contains different module locations     |  |  |
| location           |                                                                                      |  |  |
| -ignore-boot-      | Skips users interaction if the boot loader version is different and '-force-boot'    |  |  |
| version            | option is not given                                                                  |  |  |
| -ignore-reselect-  | Skips reselecting the active image                                                   |  |  |
| image              |                                                                                      |  |  |
| -ignore-non-       | Skips the 'restore to default factor' setting if the image shares the same           |  |  |
| preserve-config    | configuration area                                                                   |  |  |
| -img-section-info  | Displays information about current firmware sections                                 |  |  |
| -img-info          | Displays information about current firmware versions                                 |  |  |
| -img-select        | Option to specify the image to be updated                                            |  |  |
|                    | 0 – Inactive Image                                                                   |  |  |
|                    | 1 – Image 1                                                                          |  |  |
|                    | 2 – Image 2                                                                          |  |  |
|                    | 3 – Both Images                                                                      |  |  |
| -replace-publickey | Replaces the Public Key in existing firmware                                         |  |  |
| -version-cmp-flash | Skips flashing modules if the versions are the same                                  |  |  |
| -preserve-XXX      | Option to preserve 'XXX' configuration. Will prompt for other already preserved      |  |  |
|                    | configurations to be preserved or not. 'XXX' may be: 'sdr' 'fru' 'sel' 'ipmi'        |  |  |
|                    | 'auth' 'net' 'ntp' 'snmp' 'ssh' 'kvm' or 'syslog'                                    |  |  |
| -preserve-XXX      | Option to preserve only 'XXX' configuration. Must be used with at least one '-       |  |  |
| -ignore-existing-  | preserve-XXX' option.                                                                |  |  |
| overrides          |                                                                                      |  |  |
| -ignore-non-       | If the images of both flash share the same configuration area, this option will skip |  |  |
| preserve-config    | restring factory default settings                                                    |  |  |
| -split-img         | Flashes the split image                                                              |  |  |

| -flash-XXX       | Option to flash specific section in non-interactive mode. If it is a split image, the split-image is required along with this option where 'XXX' falls in boot, conf, |  |
|------------------|----------------------------------------------------------------------------------------------------|--|
|                  | root, osimage                                                                                                    |  |
| -preserve-extlog | Option to preserve extended log. This option will be enabled only if the extended                                                                                     |  |
|                  | log feature is supported                                                                                                    |  |
| - <i>d</i>       | Option to specify SPI devices. This option will be enabled only if dual image                                                                                         |  |
|                  | feature is supported.                                                                                                    |  |
|                  | <bit0> - BMC</bit0>                                                                                                    |  |
|                  | <bit1> - BIOS</bit1>                                                                                                    |  |
|                  | <bit2> - CPLD</bit2>                                                                                                    |  |

\*\*: Interactive upgrade is not a default option. This option can be enabled in YafuFlash, if the software is built with the 'Enable/Disable Interactive Upgrade YafuFlash' option is selected.. Possible mediums include:

| Medium Flag | Usage                                                   |  |  |
|-------------|---------------------------------------------------------|--|--|
| -kcs        | Keyboard Controller Style                               |  |  |
|             | Note: KCS Medium can only be used in a DOS environment. |  |  |
| NT / XX71   |                                                         |  |  |

**Note**: When utilizing the network medium, additional flags to set HOST NAME, USER NAME and PASSWORD can be employed as necessary by using the flag structure *-nw -ip [IP address] -u [user name] -p [password] -host [host name]* 

#### YAFUKCS (Yet Another Firmware Upgrade Keyboard Controller Style) Flash Instructions

Using a USB storage device, copy **Yafukcs\_uefi\obj\Yafukcs.efi** and **the new image file** to the root of the drive. Boot the machine to a BIOS UEFI Shell prompt.

To execute a flash upgrade, enter

#### Yafukcs.efi [OPTION(S)] [NAME OF NEW FIRMWARE IMAGE FILE]

Where OPTIONS=possible options and MEDIUM=the medium used to flash.

| Help Flag        | Usage                                                                    |
|------------------|--------------------------------------------------------------------------|
| -h               | Display the utility usage                                                |
| -info            | Display information about current firmware and new firmware              |
| -force-boot      | FORCES Bootloader upgrade during full upgrade                            |
| -preserve-config | Attempts to preserve the Configuration Module's data during full upgrade |

| Error Code | Macro                           | Definition                         |
|------------|---------------------------------|------------------------------------|
| 0x00       | -                               | Normal Response/Success            |
| 0x01       | YAFU_FW_MOD_NOT_FOUND           | Firmware module not found          |
| 0x02       | YAFU_GREATER_IMAGE_SIZE         | Image size is greater              |
| 0x03       | YAFU_GET_DUAL_IMAGE_FAILED      | Dual image configurations failed   |
| 0x04       | YAFU_IMAGE_CHKSUM_VERIFY_FAILED | Image checksum verification failed |
| 0x05       | YAFU_FILE_OPEN_ERR              | Cannot open file                   |
| 0x06       | YAFU_INVALID_NAME               | Invalid Name Given                 |
|            |                                 | Invalid Host Name                  |
|            |                                 | Invalid Publickey File Name        |
|            |                                 | Invalid IP Address                 |
| 0x07       | YAFU_NAME_LONG                  | Parameter Size Exceeds             |
|            |                                 | Public Key File Nam Exceeds        |
|            |                                 | IP Address Size Exceeds            |
|            |                                 | Host Name Size Exceeds             |
|            |                                 | Username Size Exceeds              |
|            |                                 | Password Size Exceeds              |
| 0x08       | YAFU_CC_IMAGE_SIZE_INVALID      | Invalid image size                 |
| 0x09       | YAFU_COMMAND_TIMEOUT_ERR        | Command timeout exception          |

#### YAFU Error Codes

## Appendix A BIOS Messages

#### Introduction

A status code is a data value used to indicate progress during the boot phase. These codes are outputed to I/O port 80h on the CARD. Aptio 4.x core outputs checkpoints throughout the boot process to indicate the task the system is currently executing. Status codes are very useful in aiding software developers or technicians in debugging problems that occur during the pre-boot process.

#### Aptio Boot Flow

While performing the functions of the traditional BIOS, Aptio 4.x core follows the firmware model described by the Intel Platform Innovation Framework for EFI ("the Framework"). The Framework refers the following "boot phases", which may apply to various status code descriptions:

- Security (SEC) initial low-level initialization
- Pre-EFI Initialization (PEI) memory initialization<sup>1</sup>
- Driver Execution Environment (DXE) main hardware initialization<sup>2</sup>
- Boot Device Selection (BDS) system setup, pre-OS user interface & selecting a bootable device (CD/DVD, HDD, USB, Network, Shell, ...)

<sup>1</sup> Analogous to "bootblock" functionality of legacy BIOS

<sup>2</sup> Analogous to "POST" functionality in legacy BIOS

#### **BIOS Beep Codes**

The Pre-EFI Initialization (PEI) and Driver Execution Environment (DXE) phases of the Aptio BIOS use audible beeps to indicate error codes. The number of beeps indicates specific error conditions. **PEI Beep Codes** 

| # of Beeps | Description                                                                    |
|------------|--------------------------------------------------------------------------------|
| 1          | Memory not Installed                                                           |
| 1          | Memory was installed twice (InstallPeiMemory routine in PEI Core called twice) |
| 2          | Recovery started                                                               |
| 3          | DXEIPL was not found                                                           |
| 3          | DXE Core Firmware Volume was not found                                         |
| 7          | Reset PPI is not available                                                     |
| 4          | Recovery failed                                                                |
| 4          | S3 Resume failed                                                               |

#### **DXE Beep Codes**

| # of Beeps | Description                                           |
|------------|-------------------------------------------------------|
| 4          | Some of the Architectural Protocols are not available |
| 5          | No Console Output Devices are found                   |
| 5          | No Console Input Devices are found                    |
| 1          | Invalid password                                      |
| 6          | Flash update is failed                                |
| 7          | Reset protocol is not available                       |
| 8          | Platform PCI resource requirements cannot be met      |

### **BIOS Status Codes**

As the POST (Power On Self Test) routines are performed during boot-up, test codes are displayed on Port 80 POST code LEDs 0, 1, 2, 3, 4, 5, 6 and 7. These LED are located on the top of the CARD, just above the board's battery socket. The POST Code LEDs and are numbered from right (position 1 = LED0) to left (position 8 - LED7).

The POST code checkpoints are the largest set of checkpoints during the BIOS pre-boot process. The following chart is a key to interpreting the POST codes displayed on LEDs 0 through 7 on the MBC8240 and CARDs. Refer to the board layout in the *Specifications* chapter for the exact location of the POST code LEDs.

The HEX to LED chart in the POST Code LEDs section will serve as a guide to interpreting specific BIOS status codes.

### **BIOS Status POST Code LEDs**

As the POST (Power On Self Test) routines are performed during boot-up, test codes are displayed on Port 80 POST code LEDs 0, 1, 2, 3, 4, 5, 6 and 7. These LED are located on the top of the CARD, just above the board's battery socket. The POST Code LEDs and are numbered from right (position 1 = LED0) to left (position 8 - LED7).

The POST code checkpoints are the largest set of checkpoints during the BIOS pre-boot process. The following chart is a key to interpreting the POST codes displayed on LEDs 0 through 7 on the MBC8240 and CARDs. Refer to the board layout in the *Specifications* chapter for the exact location of the POST code LEDs.

| Upper Nibble (UN) |      |      |      |      |
|-------------------|------|------|------|------|
| Hex.<br>Value     | LED7 | LED6 | LED5 | LED4 |
| 0                 | Off  | Off  | Off  | Off  |
| 1                 | Off  | Off  | Off  | On   |
| 2                 | Off  | Off  | On   | Off  |
| 3                 | Off  | Off  | On   | On   |
| 4                 | Off  | On   | Off  | Off  |
| 5                 | Off  | On   | Off  | On   |
| 6                 | Off  | On   | On   | Off  |
| 7                 | Off  | On   | On   | On   |
| 8                 | On   | Off  | Off  | Off  |
| 9                 | On   | Off  | Off  | On   |
| А                 | On   | Off  | On   | Off  |
| В                 | On   | Off  | On   | On   |
| С                 | On   | On   | Off  | Off  |
| D                 | On   | On   | Off  | On   |
| E                 | On   | On   | On   | Off  |
| F                 | On   | On   | On   | On   |

| Lower Nibble (LN) |      |      |      |      |
|-------------------|------|------|------|------|
| Hex.<br>Value     | LED3 | LED2 | LED1 | LED0 |
| 0                 | Off  | Off  | Off  | Off  |
| 1                 | Off  | Off  | Off  | On   |
| 2                 | Off  | Off  | On   | Off  |
| 3                 | Off  | Off  | On   | On   |
| 4                 | Off  | On   | Off  | Off  |
| 5                 | Off  | On   | Off  | On   |
| 6                 | Off  | On   | On   | Off  |
| 7                 | Off  | On   | On   | On   |
| 8                 | On   | Off  | Off  | Off  |
| 9                 | On   | Off  | Off  | On   |
| А                 | On   | Off  | On   | Off  |
| В                 | On   | Off  | On   | On   |
| С                 | On   | On   | Off  | Off  |
| D                 | On   | On   | Off  | On   |
| E                 | On   | On   | On   | Off  |
| F                 | On   | On   | On   | On   |

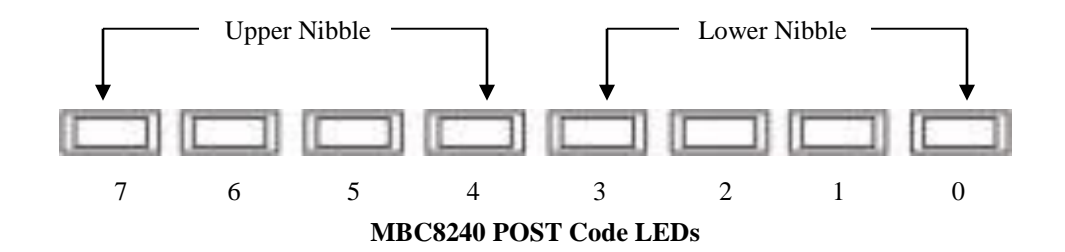

### **Status Code Ranges**

| Status Code Range | Description                                        |
|-------------------|----------------------------------------------------|
| 0x01 - 0x0F       | SEC Status Codes & Errors                          |
| 0x10 - 0x2F       | PEI execution up to and including memory detection |
| 0x30 - 0x4F       | PEI execution after memory detection               |
| 0x50 - 0x5F       | PEI errors                                         |
| 0x60 – 0xCF       | DXE execution up to BDS                            |
| 0xD0 - 0xDF       | DXE errors                                         |
| 0xE0 - 0xE8       | S3 Resume (PEI)                                    |
| 0xE9 - 0xEF       | S3 Resume errors (PEI)                             |
| 0xF0 - 0xF8       | Recovery (PEI)                                     |
| 0xF9 - 0xFF       | Recovery errors (PEI)                              |

### **SEC Status Codes**

| Status Code     | Description                                          |
|-----------------|------------------------------------------------------|
| 0x0             | Not used                                             |
| Progress Codes  | •                                                    |
| 0x1             | Power on. Reset type detection (soft/hard).          |
| 0x2             | AP initialization before microcode loading           |
| 0x3             | North Bridge initialization before microcode loading |
| 0x4             | South Bridge initialization before microcode loading |
| 0x5             | OEM initialization before microcode loading          |
| 0x6             | Microcode loading                                    |
| 0x7             | AP initialization after microcode loading            |
| 0x8             | North Bridge initialization after microcode loading  |
| 0x9             | South Bridge initialization after microcode loading  |
| 0xA             | OEM initialization after microcode loading           |
| 0xB             | Cache initialization                                 |
| SEC Error Codes | •                                                    |
| 0xC - 0xD       | Reserved for future AMI SEC error codes              |
| 0xE             | Microcode not found                                  |
| 0xF             | Microcode not loaded                                 |

### **SEC Beep Codes**

There are no SEC Beep codes associated with this phase of the Aptio BIOS boot process.

### **PEI Status Codes**

| Status Code    | Description                                                                  |  |
|----------------|------------------------------------------------------------------------------|--|
| Progress Codes |                                                                              |  |
| 0x10           | PEI Core is started                                                          |  |
| 0x11           | Pre-memory CPU initialization is started                                     |  |
| 0x12           | Pre-memory CPU initialization (CPU module specific)                          |  |
| 0x13           | Pre-memory CPU initialization (CPU module specific)                          |  |
| 0x14           | Pre-memory CPU initialization (CPU module specific)                          |  |
| 0x15           | Pre-memory North Bridge initialization is started                            |  |
| 0x16           | Pre-Memory North Bridge initialization (North Bridge module specific)        |  |
| 0x17           | Pre-Memory North Bridge initialization (North Bridge module specific)        |  |
| 0x18           | Pre-Memory North Bridge initialization (North Bridge module specific)        |  |
| 0x19           | Pre-memory South Bridge initialization is started                            |  |
| 0x1A           | Pre-memory South Bridge initialization (South Bridge module specific)        |  |
| 0x1B           | Pre-memory South Bridge initialization (South Bridge module specific)        |  |
| 0x1C           | Pre-memory South Bridge initialization (South Bridge module specific)        |  |
| 0x1D-0x2A      | OEM pre-memory initialization codes                                          |  |
| 0x2B           | Memory initialization. Serial Presence Detect (SPD) data reading             |  |
| 0x2C           | Memory initialization. Memory presence detection                             |  |
| 0x2D           | Memory initialization. Programming memory timing information                 |  |
| 0x2E           | Memory initialization. Configuring memory                                    |  |
| 0x2F           | Memory initialization (other).                                               |  |
| 0x30           | Reserved for ASL (see ASL Status Codes section below)                        |  |
| 0x31           | Memory Installed                                                             |  |
| 0x32           | CPU post-memory initialization is started                                    |  |
| 0x33           | CPU post-memory initialization. Cache initialization                         |  |
| 0x34           | CPU post-memory initialization. Application Processor(s) (AP) initialization |  |
| 0x35           | CPU post-memory initialization. Boot Strap Processor (BSP) selection         |  |
| 0x36           | CPU post-memory initialization. System Management Mode (SMM) initialization  |  |
| 0x37           | Post-Memory North Bridge initialization is started                           |  |
| 0x38           | Post-Memory North Bridge initialization (North Bridge module specific)       |  |
| 0x39           | Post-Memory North Bridge initialization (North Bridge module specific)       |  |
| 0x3A           | Post-Memory North Bridge initialization (North Bridge module specific)       |  |
| 0x3B           | Post-Memory South Bridge initialization is started                           |  |
| 0x3C           | Post-Memory South Bridge initialization (South Bridge module specific)       |  |
| 0x3D           | Post-Memory South Bridge initialization (South Bridge module specific)       |  |
| 0x3E           | Post-Memory South Bridge initialization (South Bridge module specific)       |  |
| 0x3F-0x4E      | OEM post memory initialization codes                                         |  |
| 0x4F           | DXE IPL is started                                                           |  |
|                |                                                                              |  |

| PEI Error Codes          |                                                                                  |  |
|--------------------------|----------------------------------------------------------------------------------|--|
| 0x50                     | Memory initialization error. Invalid memory type or incompatible memory speed    |  |
| 0x51                     | Memory initialization error. SPD reading has failed                              |  |
| 0x52                     | Memory initialization error. Invalid memory size or memory modules do not match. |  |
| 0x53                     | Memory initialization error. No usable memory detected                           |  |
| 0x54                     | Unspecified memory initialization error.                                         |  |
| 0x55                     | Memory not installed                                                             |  |
| 0x56                     | Invalid CPU type or Speed                                                        |  |
| 0x57                     | CPU mismatch                                                                     |  |
| 0x58                     | CPU self test failed or possible CPU cache error                                 |  |
| 0x59                     | CPU micro-code is not found or micro-code update is failed                       |  |
| 0x5A                     | Internal CPU error                                                               |  |
| 0x5B                     | reset PPI is not available                                                       |  |
| 0x5C-0x5F                | Reserved for future AMI error codes                                              |  |
| S3 Resume Progres        | s Codes                                                                          |  |
| 0xE0                     | S3 Resume is stared (S3 Resume PPI is called by the DXE IPL)                     |  |
| 0xE1                     | S3 Boot Script execution                                                         |  |
| 0xE2                     | Video repost                                                                     |  |
| 0xE3                     | OS S3 wake vector call                                                           |  |
| 0xE4-0xE7                | Reserved for future AMI progress codes                                           |  |
| 0xE0                     | S3 Resume is stared (S3 Resume PPI is called by the DXE IPL)                     |  |
| S3 Resume Error C        | Codes                                                                            |  |
| 0xE8                     | S3 Resume Failed in PEI                                                          |  |
| 0xE9                     | S3 Resume PPI not Found                                                          |  |
| 0xEA                     | S3 Resume Boot Script Error                                                      |  |
| 0xEB                     | S3 OS Wake Error                                                                 |  |
| 0xEC-0xEF                | Reserved for future AMI error codes                                              |  |
| Recovery Progress Codes  |                                                                                  |  |
| 0xF0                     | Recovery condition triggered by firmware (Auto recovery)                         |  |
| 0xF1                     | Recovery condition triggered by user (Forced recovery)                           |  |
| 0xF2                     | Recovery process started                                                         |  |
| 0xF3                     | Recovery firmware image is found                                                 |  |
| 0xF4                     | Recovery firmware image is loaded                                                |  |
| 0xF5-0xF7                | Reserved for future AMI progress codes                                           |  |
| <b>Recovery Error Co</b> | des                                                                              |  |
| 0xF8                     | Recovery PPI is not available                                                    |  |
| 0xF9                     | Recovery capsule is not found                                                    |  |
| 0xFA                     | Invalid recovery capsule                                                         |  |
| 0xFB – 0xFF              | Reserved for future AMI error codes                                              |  |

### **PEI Beep Codes**

| # of Beeps | Description                                                                    |
|------------|--------------------------------------------------------------------------------|
| 1          | Memory not Installed                                                           |
| 1          | Memory was installed twice (InstallPeiMemory routine in PEI Core called twice) |
| 2          | Recovery started                                                               |
| 3          | DXEIPL was not found                                                           |
| 3          | DXE Core Firmware Volume was not found                                         |
| 7          | Reset PPI is not available                                                     |
| 4          | Recovery failed                                                                |
| 4          | S3 Resume failed                                                               |

### **DXE Status Codes**

| Status Code | Description                                                    |
|-------------|----------------------------------------------------------------|
| 0x60        | DXE Core is started                                            |
| 0x61        | NVRAM initialization                                           |
| 0x62        | Installation of the South Bridge Runtime Services              |
| 0x63        | CPU DXE initialization is started                              |
| 0x64        | CPU DXE initialization (CPU module specific)                   |
| 0x65        | CPU DXE initialization (CPU module specific)                   |
| 0x66        | CPU DXE initialization (CPU module specific)                   |
| 0x67        | CPU DXE initialization (CPU module specific)                   |
| 0x68        | PCI host bridge initialization                                 |
| 0x69        | North Bridge DXE initialization is started                     |
| 0x6A        | North Bridge DXE SMM initialization is started                 |
| 0x6B        | North Bridge DXE initialization (North Bridge module specific) |
| 0x6C        | North Bridge DXE initialization (North Bridge module specific) |
| 0x6D        | North Bridge DXE initialization (North Bridge module specific) |
| 0x6E        | North Bridge DXE initialization (North Bridge module specific) |
| 0x6F        | North Bridge DXE initialization (North Bridge module specific) |
| 0x70        | South Bridge DXE initialization is started                     |
| 0x71        | South Bridge DXE SMM initialization is started                 |
| 0x72        | South Bridge devices initialization                            |
| 0x73        | South Bridge DXE Initialization (South Bridge module specific) |
| 0x74        | South Bridge DXE Initialization (South Bridge module specific) |
| 0x75        | South Bridge DXE Initialization (South Bridge module specific) |
| 0x76        | South Bridge DXE Initialization (South Bridge module specific) |
| 0x77        | South Bridge DXE Initialization (South Bridge module specific) |
| 0x78        | ACPI module initialization                                     |
| 0x79        | CSM initialization                                             |
| 0x7A - 0x7F | Reserved for future AMI DXE codes                              |
| 0x80-0x8F   | OEM DXE initialization codes                                   |

| 0x90        | Boot Device Selection (BDS) phase is started          |
|-------------|-------------------------------------------------------|
| 0x91        | Driver connecting is started                          |
| 0x92        | PCI Bus initialization is started                     |
| 0x93        | PCI Bus Hot Plug Controller Initialization            |
| 0x94        | PCI Bus Enumeration                                   |
| 0x95        | PCI Bus Request Resources                             |
| 0x96        | PCI Bus Assign Resources                              |
| 0x97        | Console Output devices connect                        |
| 0x98        | Console input devices connect                         |
| 0x99        | Super IO Initialization                               |
| 0x9A        | USB initialization is started                         |
| 0x9B        | USB Reset                                             |
| 0x9C        | USB Detect                                            |
| 0x9D        | USB Enable                                            |
| 0x9E - 0x9F | Reserved for future AMI codes                         |
| 0xA0        | IDE initialization is started                         |
| 0xA1        | IDE Reset                                             |
| 0xA2        | IDE Detect                                            |
| 0xA3        | IDE Enable                                            |
| 0xA4        | SCSI initialization is started                        |
| 0xA5        | SCSI Reset                                            |
| 0xA6        | SCSI Detect                                           |
| 0xA7        | SCSI Enable                                           |
| 0xA8        | Setup Verifying Password                              |
| 0xA9        | Start of Setup                                        |
| 0xAA        | Reserved for ASL (see ASL Status Codes section below) |
| 0xAB        | Setup Input Wait                                      |
| 0xAC        | Reserved for ASL (see ASL Status Codes section below) |
| 0xAD        | Ready To Boot event                                   |
| 0xAE        | Legacy Boot event                                     |
| 0xAF        | Exit Boot Services event                              |
| 0xB0        | Runtime Set Virtual Address MAP Begin                 |
| 0xB1        | Runtime Set Virtual Address MAP End                   |
| 0xB2        | Legacy Option ROM Initialization                      |
| 0xB3        | System Reset                                          |
| 0xB4        | USB hot plug                                          |
| 0xB5        | PCI bus hot plug                                      |
| 0xB6        | Clean-up of NVRAM                                     |
| 0xB7        | Configuration Reset (reset of NVRAM settings)         |
| 0xB8 - 0xBF | Reserved for future AMI codes                         |
| 0xC0 - 0xCF | OEM BDS initialization codes                          |

| DXE Error Codes |                                                       |
|-----------------|-------------------------------------------------------|
| 0xD0            | CPU initialization error                              |
| 0xD1            | North Bridge initialization error                     |
| 0xD2            | South Bridge initialization error                     |
| 0xD3            | Some of the Architectural Protocols are not available |
| 0xD4            | PCI resource allocation error. Out of Resources       |
| 0xD5            | No Space for Legacy Option ROM                        |
| 0xD6            | No Console Output Devices are found                   |
| 0xD7            | No Console Input Devices are found                    |
| 0xD8            | Invalid password                                      |
| 0xD9            | Error loading Boot Option (LoadImage returned error)  |
| 0xDA            | Boot Option is failed (StartImage returned error)     |
| 0xDB            | Flash update is failed                                |
| 0xDC            | Reset protocol is not available                       |

## DXE Beep Codes

| # of Beeps | Description                                           |
|------------|-------------------------------------------------------|
| 4          | Some of the Architectural Protocols are not available |
| 5          | No Console Output Devices are found                   |
| 5          | No Console Input Devices are found                    |
| 1          | Invalid password                                      |
| 6          | Flash update is failed                                |
| 7          | Reset protocol is not available                       |
| 8          | Platform PCI resource requirements cannot be met      |

#### ACPI/ASL Status Codes

| Status Code | Description                                                                   |
|-------------|-------------------------------------------------------------------------------|
| 0x01        | System is entering S1 sleep state                                             |
| 0x02        | System is entering S2 sleep state                                             |
| 0x03        | System is entering S3 sleep state                                             |
| 0x04        | System is entering S4 sleep state                                             |
| 0x05        | System is entering S5 sleep state                                             |
| 0x10        | System is waking up from the S1 sleep state                                   |
| 0x20        | System is waking up from the S2 sleep state                                   |
| 0x30        | System is waking up from the S3 sleep state                                   |
| 0x40        | System is waking up from the S4 sleep state                                   |
| 0xAC        | System has transitioned into ACPI mode. Interrupt controller is in PIC mode.  |
| 0xAA        | System has transitioned into ACPI mode. Interrupt controller is in APIC mode. |

## OEM-Reserved Status Code Ranges

| Status Code | Description                                     |
|-------------|-------------------------------------------------|
| 0x5         | OEM SEC initialization before microcode loading |
| 0xA         | OEM SEC initialization after microcode loading  |
| 0x1D - 0x2A | OEM pre-memory initialization codes             |
| 0x3F-0x4E   | OEM PEI post memory initialization codes        |
| 0x80-0x8F   | OEM DXE initialization codes                    |
| 0xC0 - 0xCF | OEM BDS initialization codes                    |